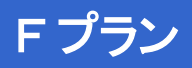

# CNA mobile アプリガイド ver1.1

#### ASUS ZenPad 10 Z300CL

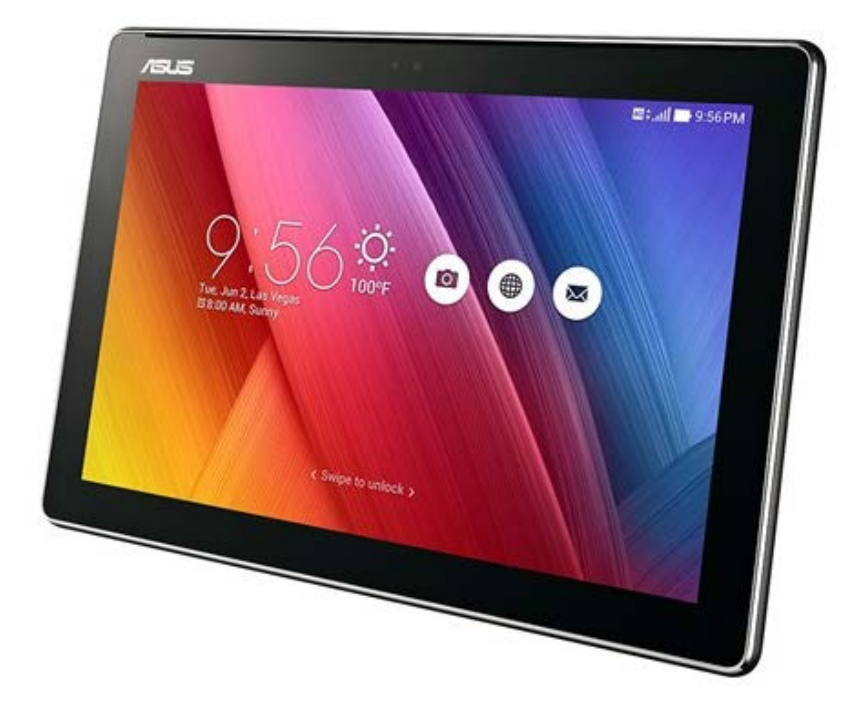

Cable Networks Akita

### はじめに

本マニュアルは本製品購入時のAndroid OS 5.0.2で作成しています。 OSのバージョンアップを行った場合、画面構成が異なる場合があります。

#### LINE

| LINE初期設定 | (新規登録)          | 3 |
|----------|-----------------|---|
| LINE初期設定 | (Facebookから新規登録 | 6 |

#### 地図アプリ

| Google MAP              | 14 |
|-------------------------|----|
| Google MAP(位置情報の設定)     | 15 |
| Google MAP(目的地を検索・ナビ機能) | 16 |
| Google MAP(ナビ機能)        | 17 |

対象プラン

データ

SMS

### LINE初期設定(新規登録)

LINE

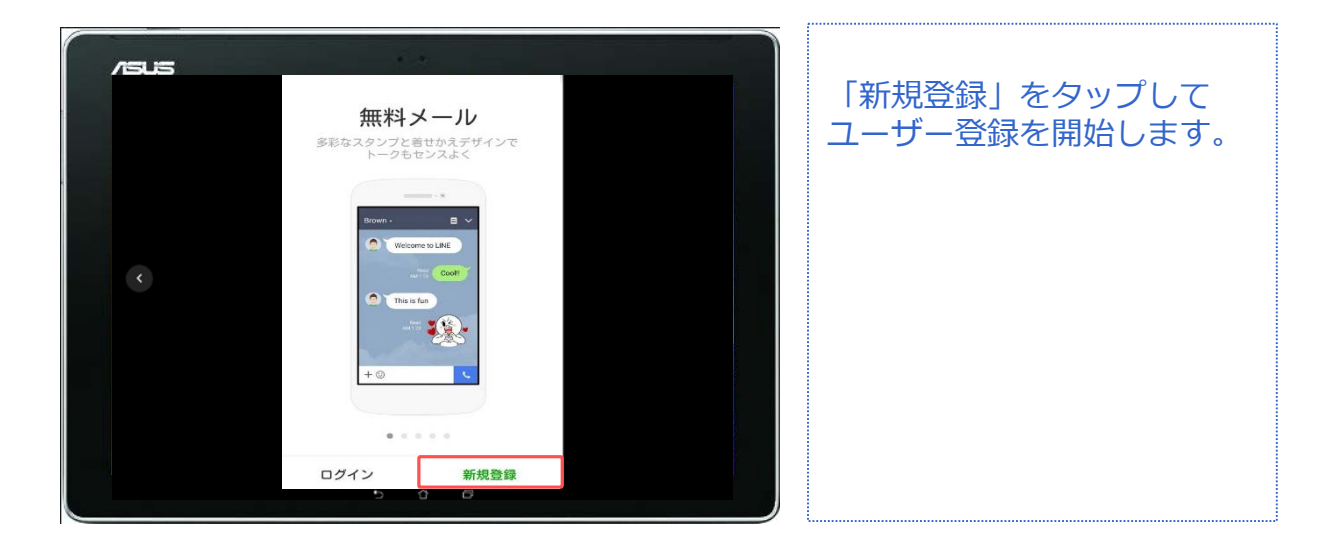

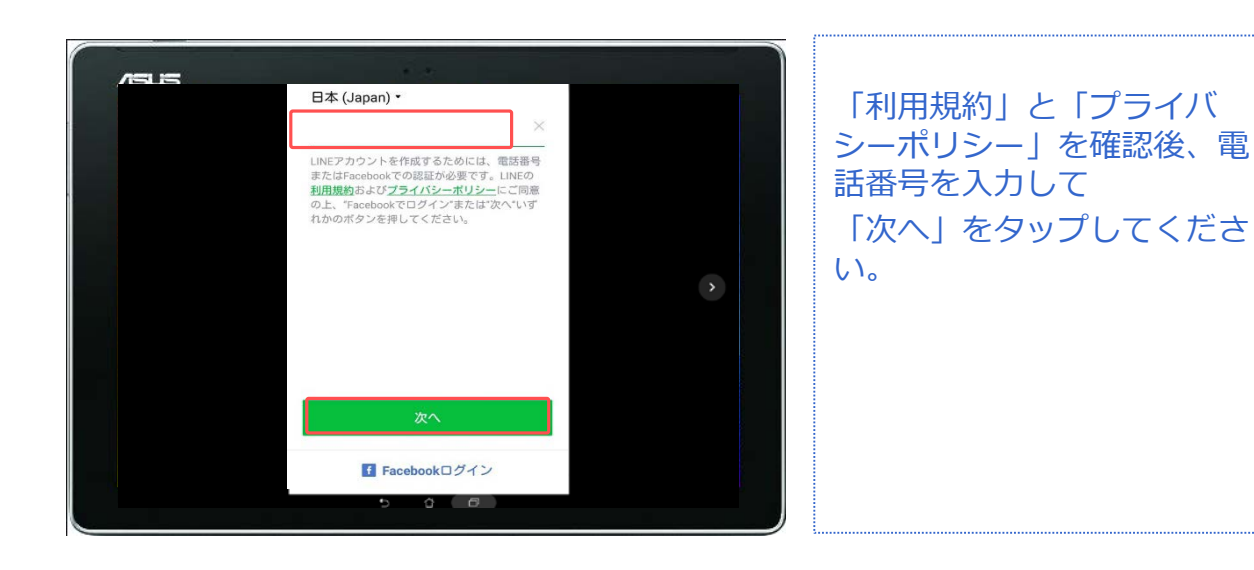

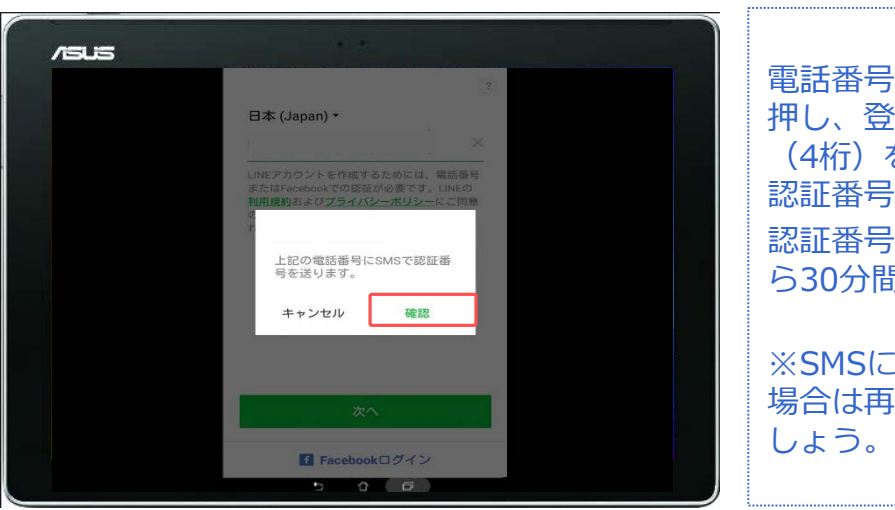

電話番号を確認して「OK」を 押し、登録に必要な認証番号 (4桁)を入力してください。 認証番号はSMSに届きます。 認証番号の有効期限は送信か ら30分間です。

※SMSに認証番号が届かない 場合は再度リクエストしま しょう。

データ

#### SMS

# LINE初期設定(新規登録)

LINE

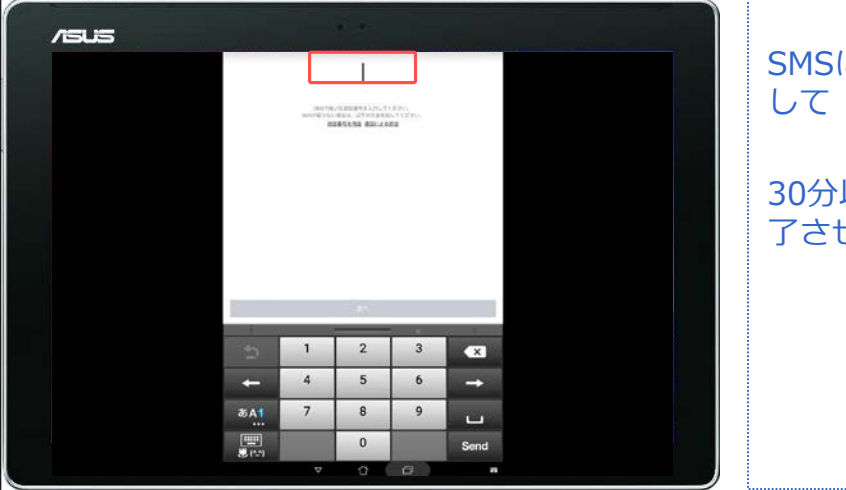

# SMSに届いた認証番号を入力 して「次へ」をタップします。 30分以内にこのステップを完 了させてください。

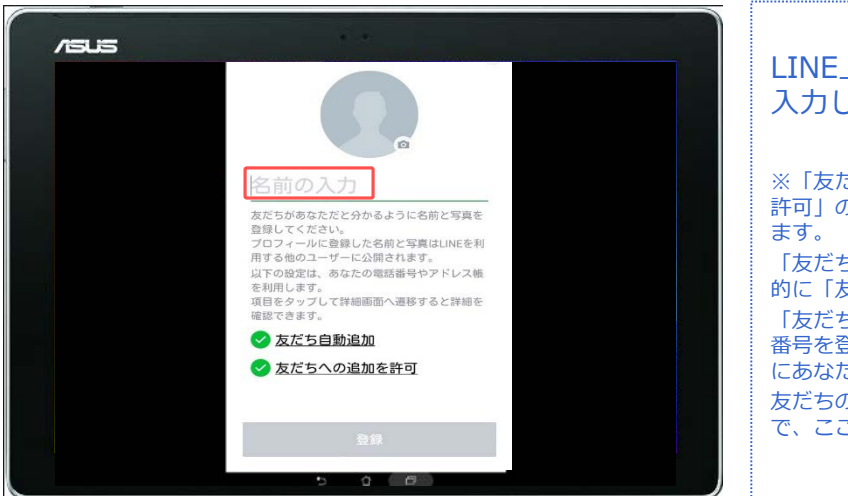

#### LINE上で利用する自分の名前を 入力します。

※「友だち自動追加」と「友だちへの追加を 許可」の有効/無効を切り替えることができ ます。

「友だち自動追加」は、アドレス帳から自動 的に「友だち」を追加できます。

「友だちへの追加を許可」は、あなたの電話 番号を登録している知人のLINEに、自動的 にあなたを追加することができます。 友だちの追加はあとで手動でおこなえますの で、ここでは無効にしてもかまいません。

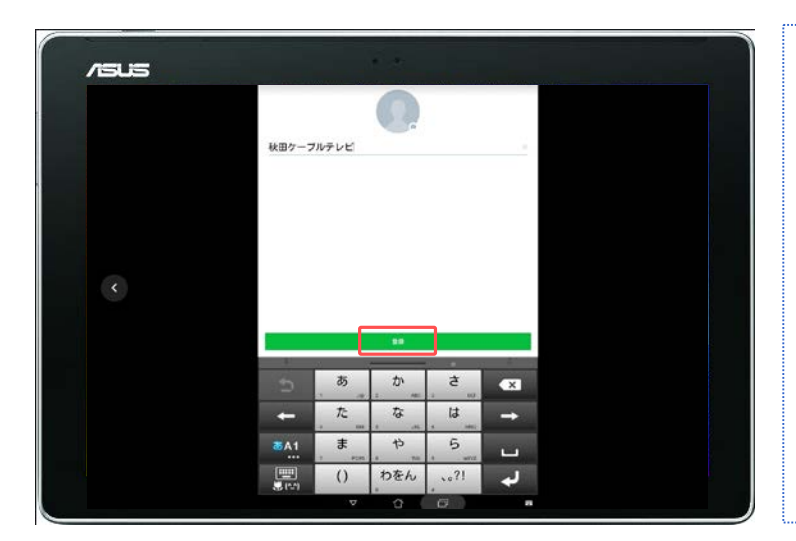

名前の入力と友だち追加設定が 終わったら「登録」をタップし てください。 (顔画像の設定はあとでおこな います)

データ

SMS

### LINE LINE初期設定(新規登録)

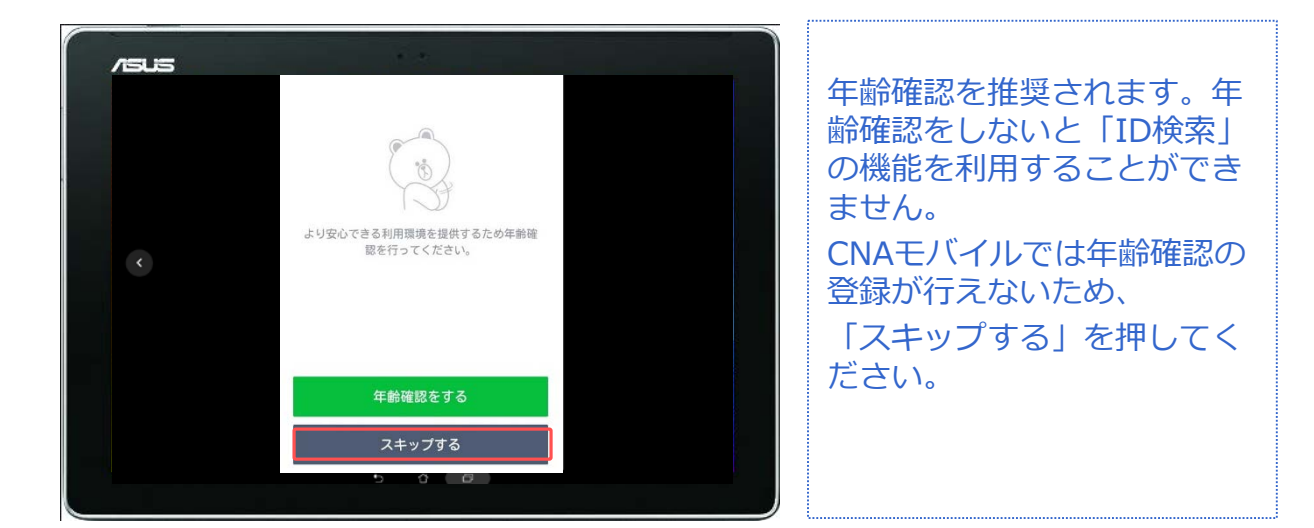

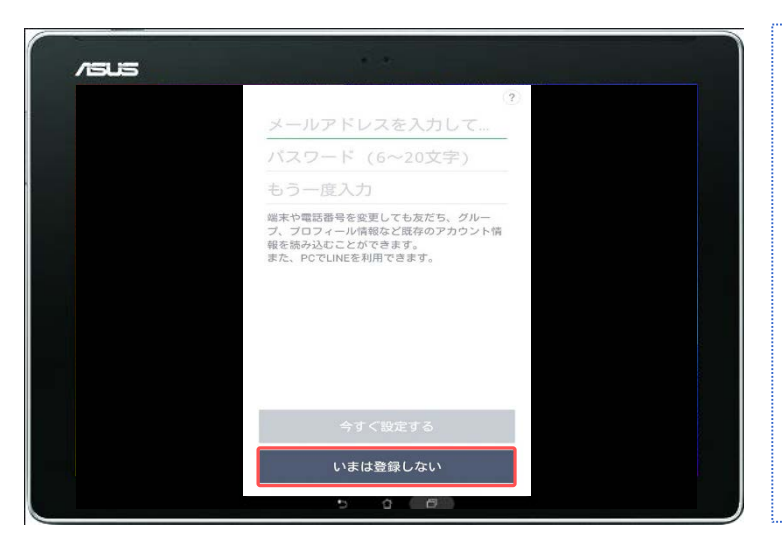

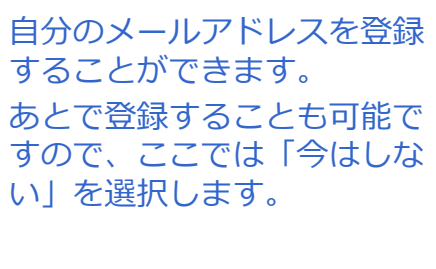

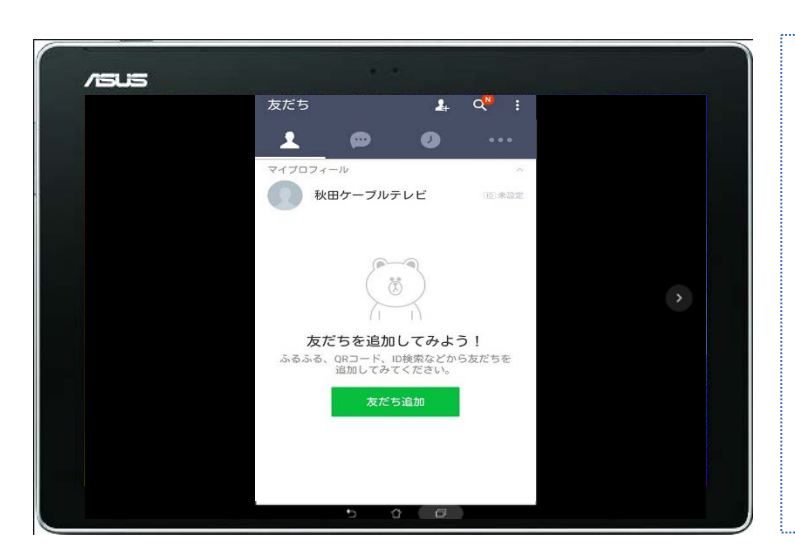

ユーザー登録が完了しました。 以上でLINEの初期設定は終了 です。

/ISUS LINEを利用するには本人確認 https://www.google.co.jp/se 3 が必要となります。 Google 本手順ではFacebookアカウ x Q facebook ントを本人確認に利用するた すべて ニュース ショッピング 画像 動 め、Facebookアカウントを Facebook https://m.facebook.com 作成します。 スマホ対応 - Facebookは、友達や同僚、同級生、 近所の人たちと交流を深めることのできるソーシ ャルユーティリティサイトです。Facebookを… Facebookにログイン ブラウザを起動し、 安倍晋三 「Facebook」のサイトを開 Takafumi Horie きます。 アブリ

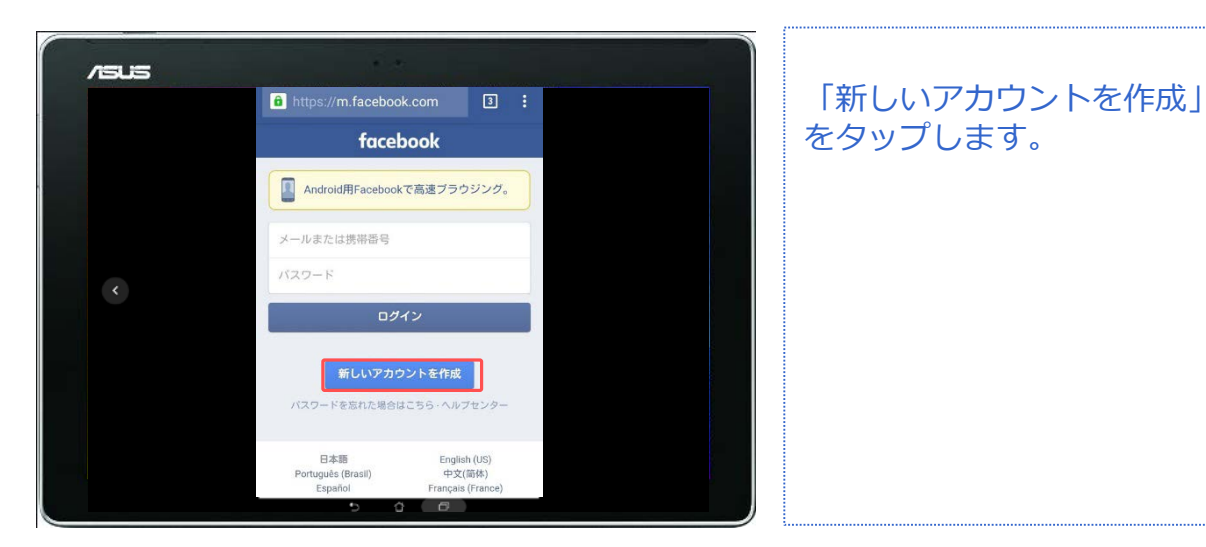

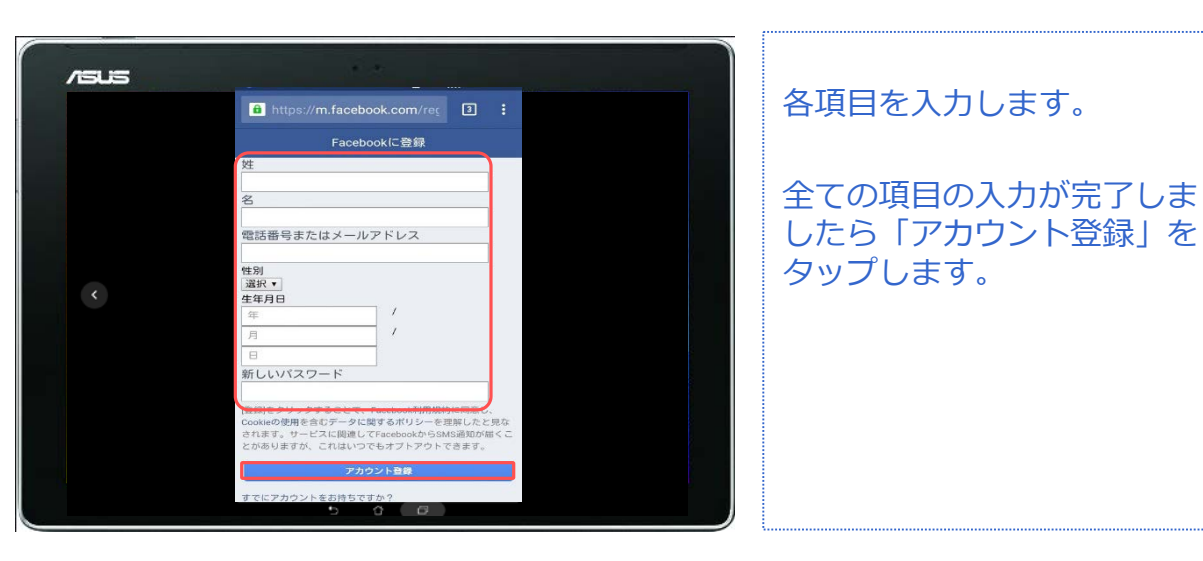

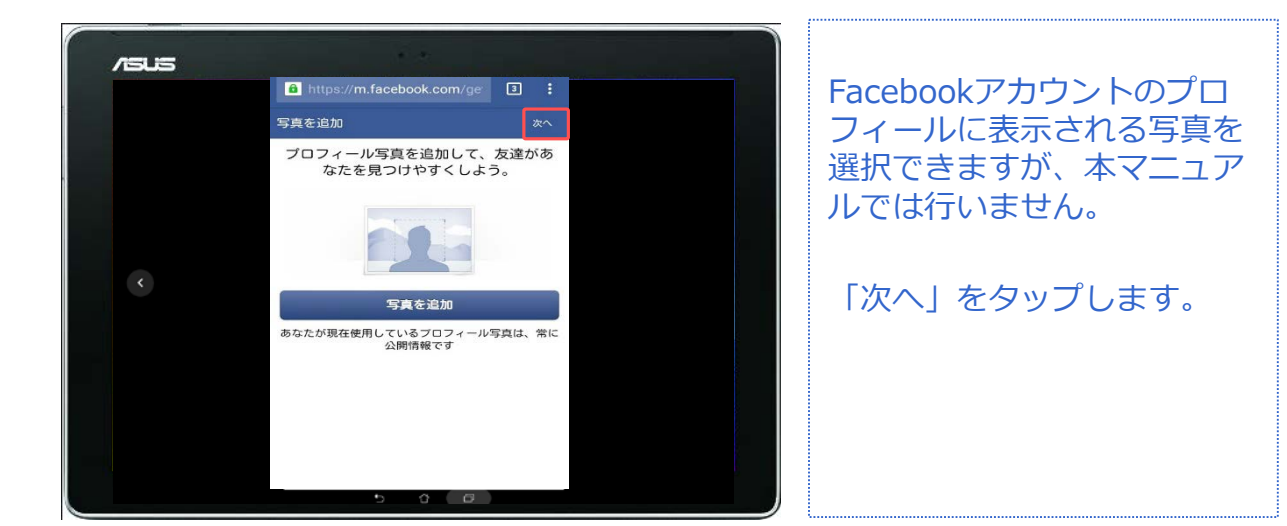

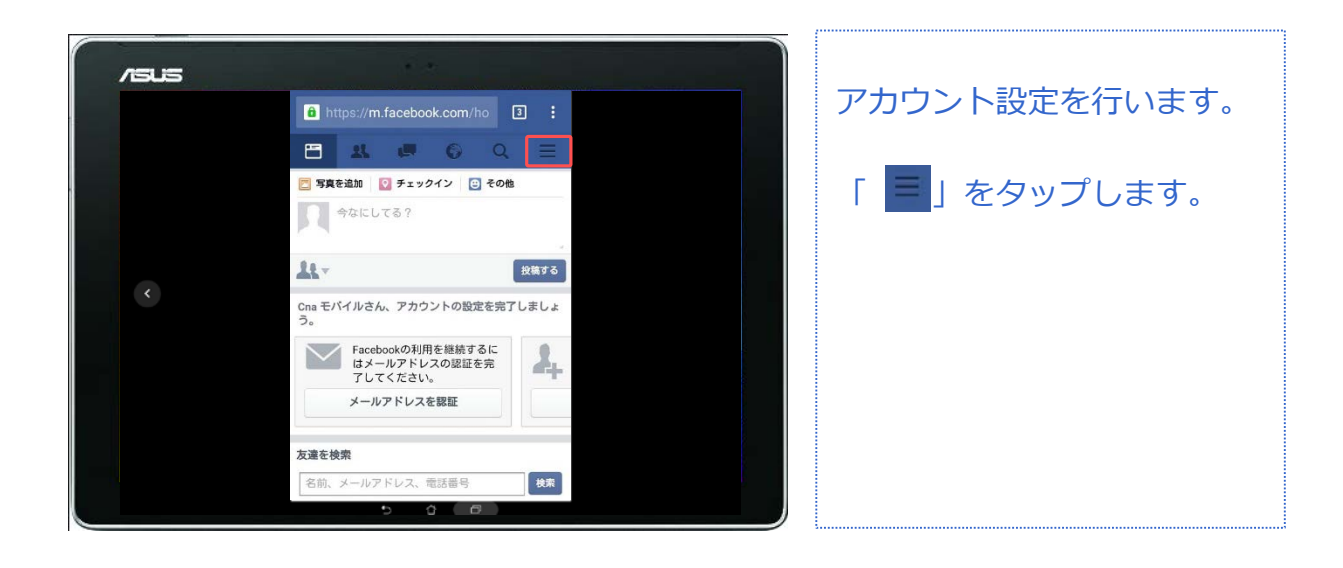

| /sus |                       |               |
|------|-----------------------|---------------|
|      |                       | 「アカウント設定」をタップ |
|      | <i>3</i> 10- <i>7</i> | します           |
|      | <b>○</b> 新しいグループを作成   | $\bigcup a $  |
|      | ヘルプと設定                |               |
|      | AX 言語                 |               |
|      | ヘルプセンター               |               |
|      | 📰 アクティビティログ           |               |
|      | ■ ニュースフィードの設定         |               |
|      | ロ アカウント設定             |               |
|      | ▲ ブライバシーショートカット       |               |
|      | 👔 利用規約とポリシー           |               |
|      | 👪 問題を報告               |               |
|      | (1) ログアウト             |               |
|      | 5 6 8                 |               |

対象プラン

| /51/5 | 1 A A             |     |
|-------|-------------------|-----|
| /     | 9 <b>11 9 6</b> Q |     |
|       | å _m              |     |
|       | \$** TR           | >   |
|       | 🧿 セキュリティ          | >   |
|       | 11日 プライバシー        | >   |
|       | 🧧 タイムラインとタグ付け     | >   |
|       | 😑 プロック            | >   |
|       | () ==             | >   |
|       |                   |     |
|       |                   | · · |
|       | デキストメッセージ         | >   |
|       |                   | >   |
|       | 👔 アプリ             | >   |
|       | 5 Ó Ø             |     |

| https://m.facebook.com/pri                        | : |
|---------------------------------------------------|---|
|                                                   |   |
| 私のコンテンツを見ることができる人                                 |   |
| <b>今後の投稿の共有範囲</b><br>自分のみ                         | > |
| 友達の友達とシェアまたは公開でシェアした投<br>稿の共有範囲を変更                | > |
| 私に連絡を取ることができる人                                    |   |
| 私に友達リクエストを送信できる人<br>墨友達の友達                        | > |
| 私を検索できる人                                          |   |
| メールアドレスを使って私を検索できる人<br>4 友達                       | > |
| <b>電話番号を使って私を検索できる人</b><br>盐友達                    | > |
| Facebook外の検索エンジンによるプロフィール<br>へのリンクを許可しますか?<br>いいえ | > |

| 1.「今後の投稿の共有範囲」をタッ<br>プします。                            |  |
|-------------------------------------------------------|--|
| 2.「自分のみ」をタップします。                                      |  |
| ● 公開                                                  |  |
| よ 友達 イ                                                |  |
| ▲ 自分のみ                                                |  |
| 登 カスタム                                                |  |
| 3.「私にリクエストを送信できる<br>人」をタップします。<br>4.「友達の友達」をタップします。   |  |
| 🚱 全員                                                  |  |
| ▲ 友達の友達 ✓                                             |  |
| 5.「メールアドレスを使って私を検<br>索できる人」をタップします。<br>6.「友達」をタップします。 |  |
|                                                       |  |
| ▲ 友達の友達                                               |  |
| 🛦 友達 🗸                                                |  |
| 7.「電話番号を使って私を検索できる人」をタップします。                          |  |
| 8.「友達」をタップします。                                        |  |
| 🚱 全員                                                  |  |
| ▲ 友達の友達                                               |  |
| 🛓 友達 🗸 🗸                                              |  |

#### 対象プラン

SMS

#### LINE初期設定(Facebookから新規登録)

LINE

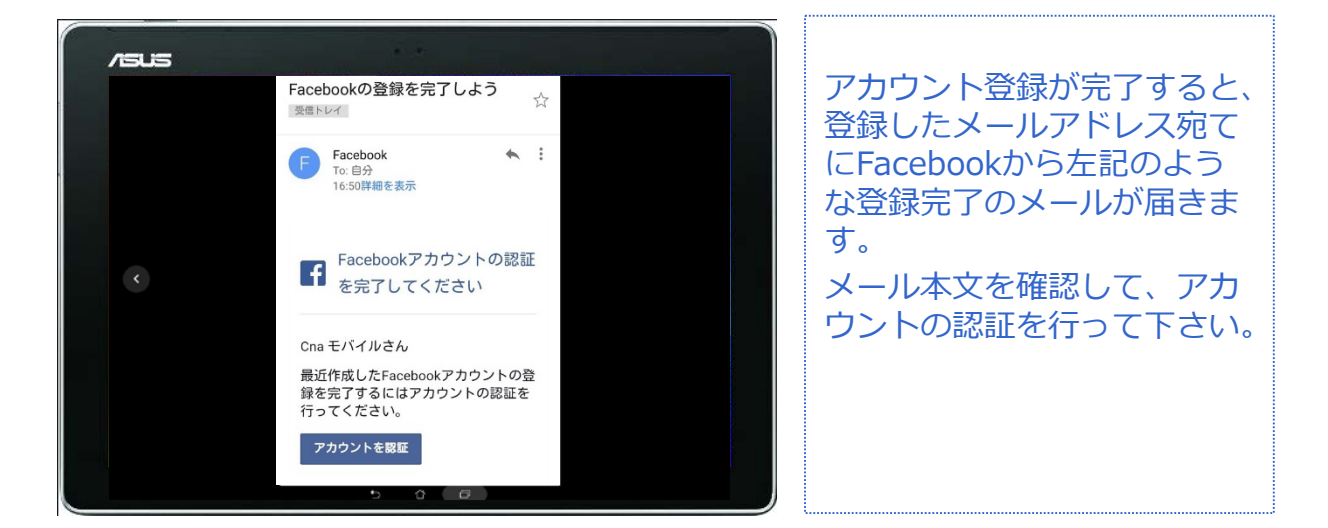

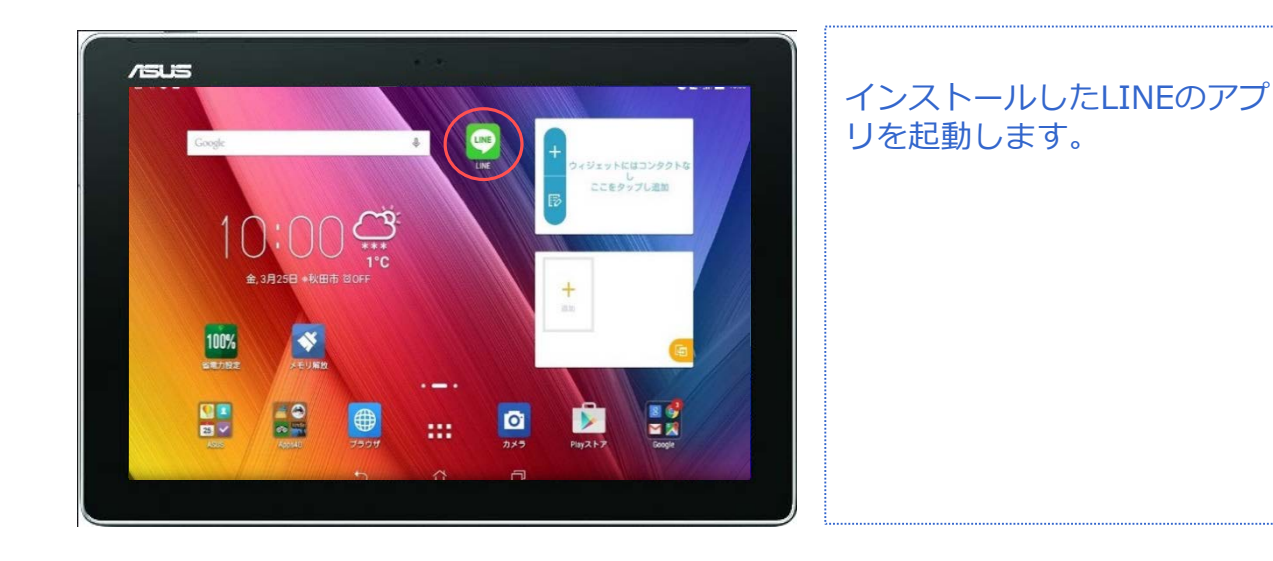

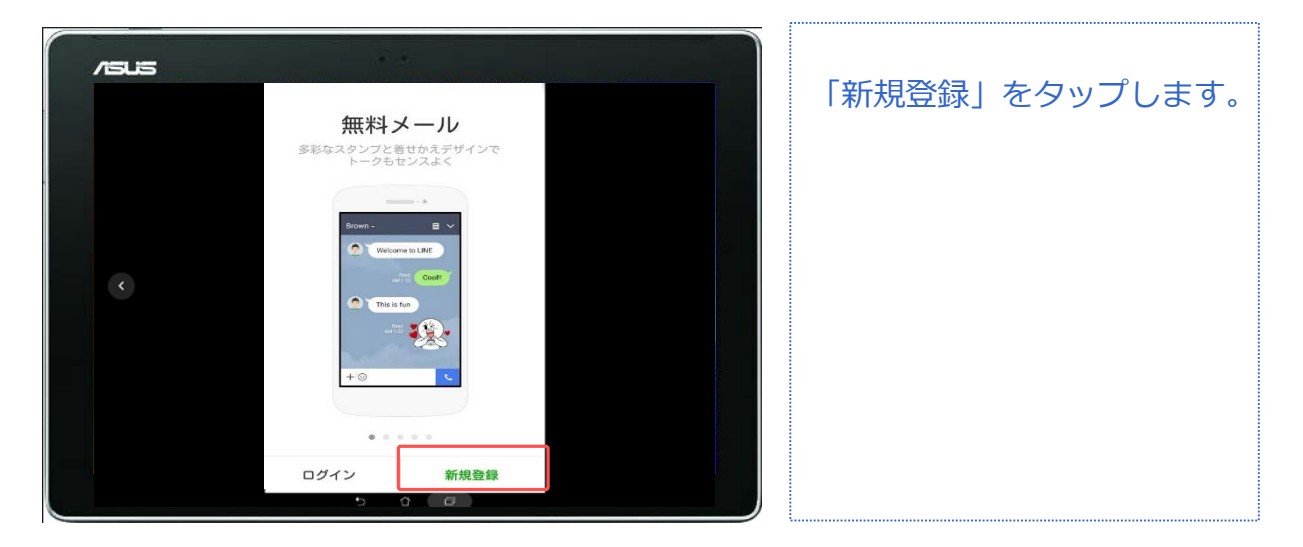

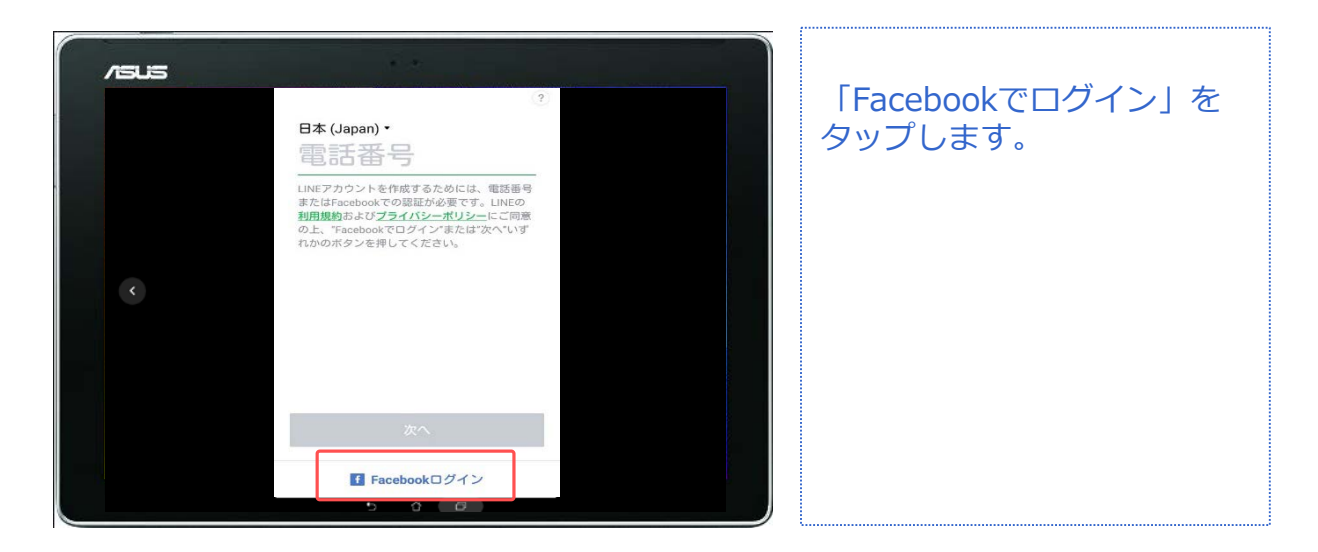

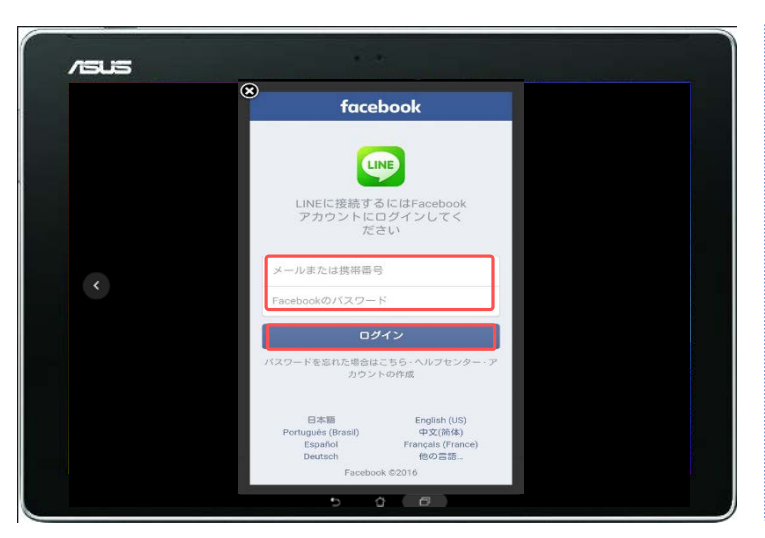

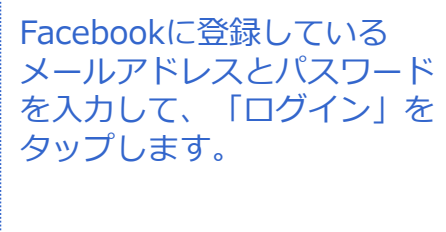

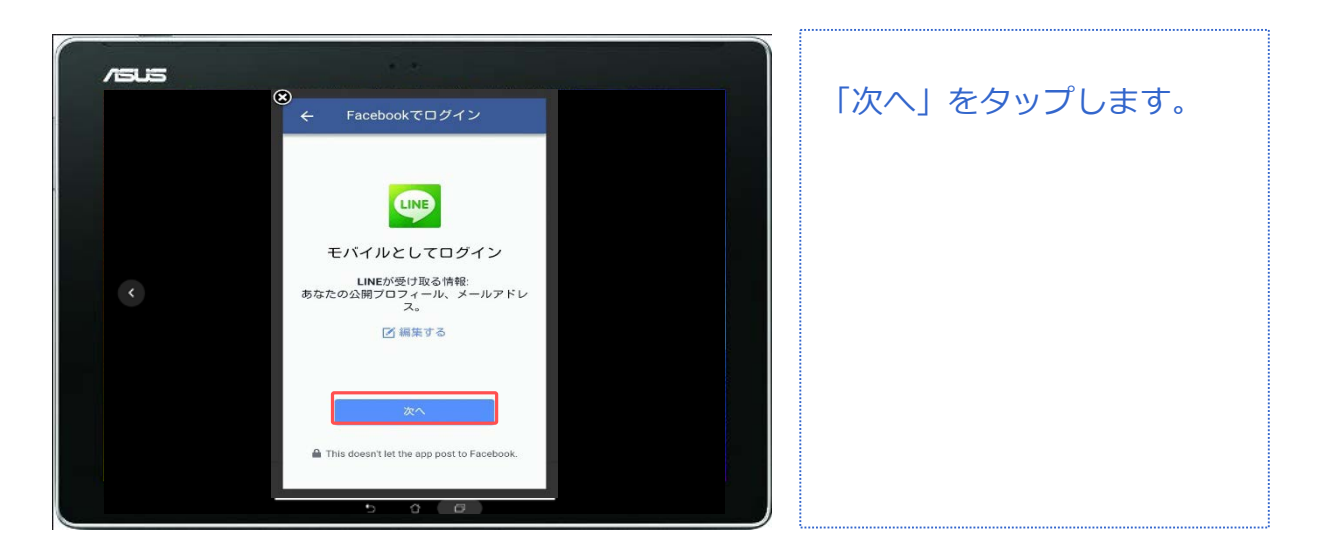

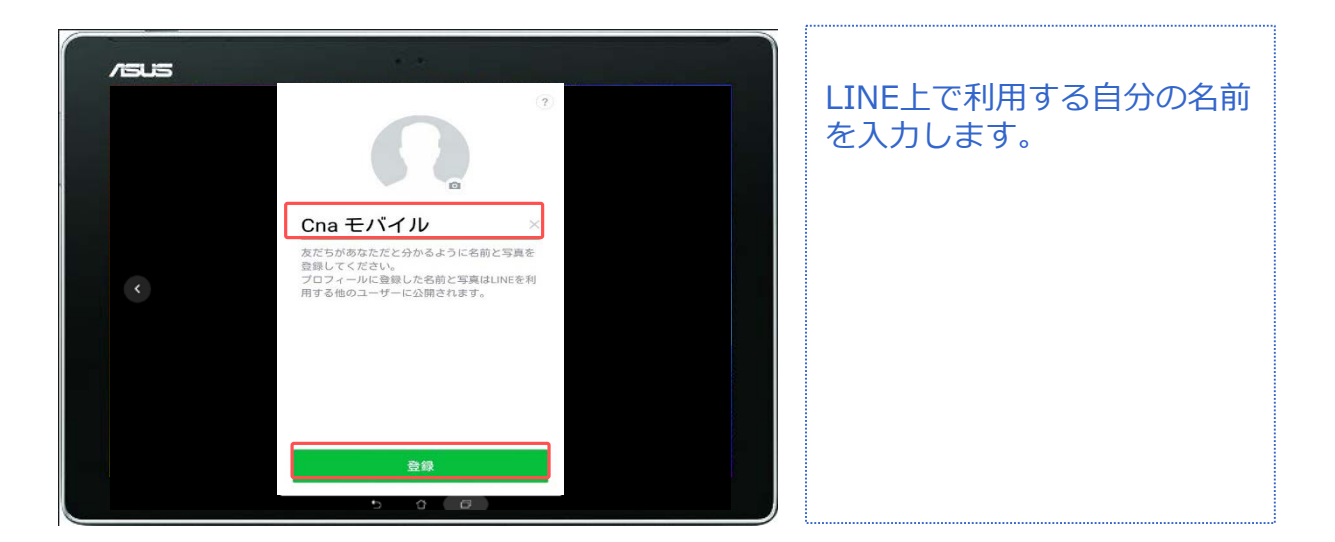

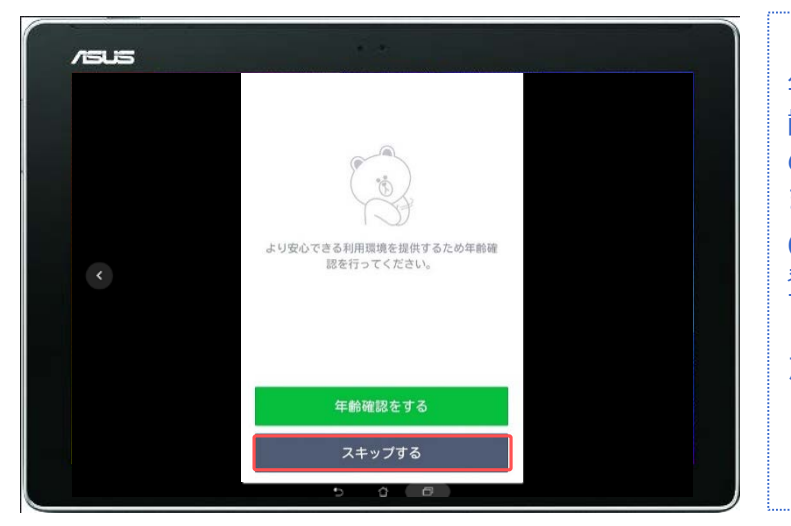

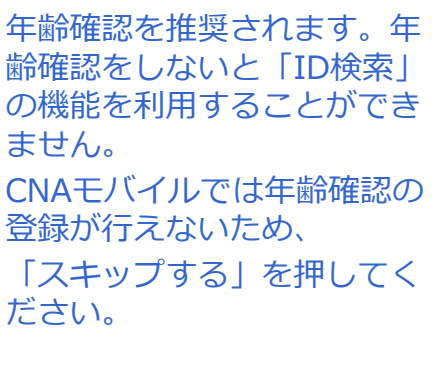

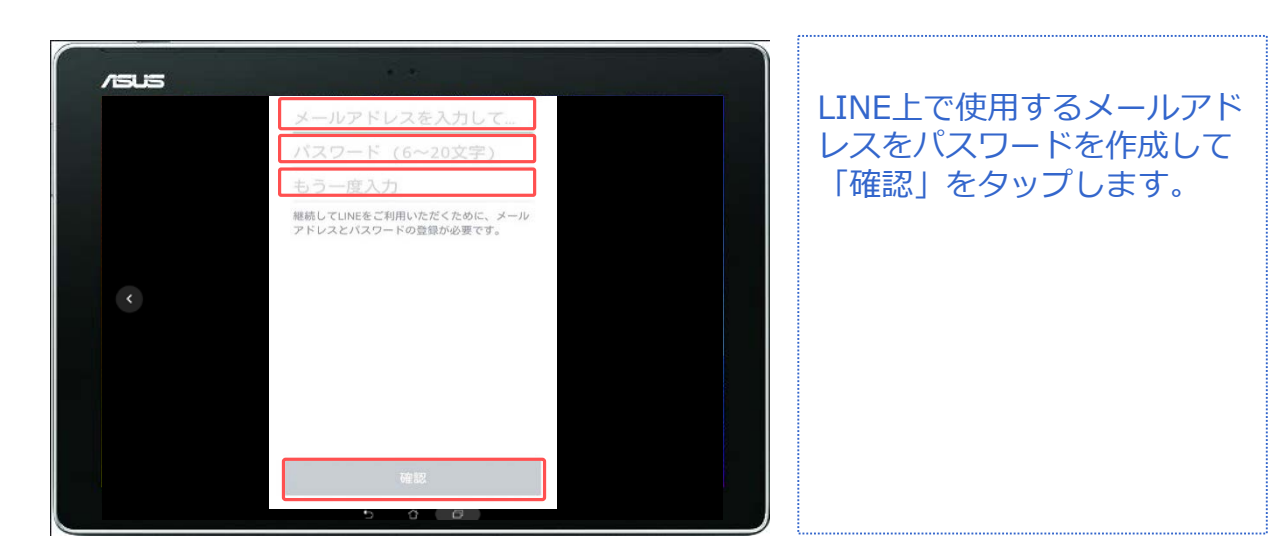

対象プラン

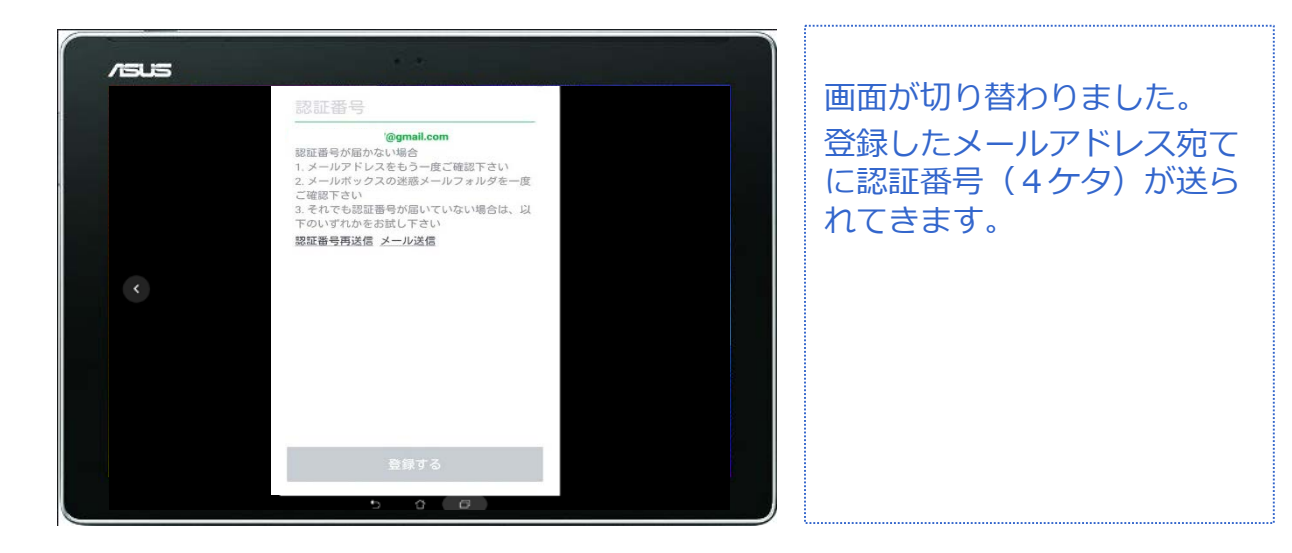

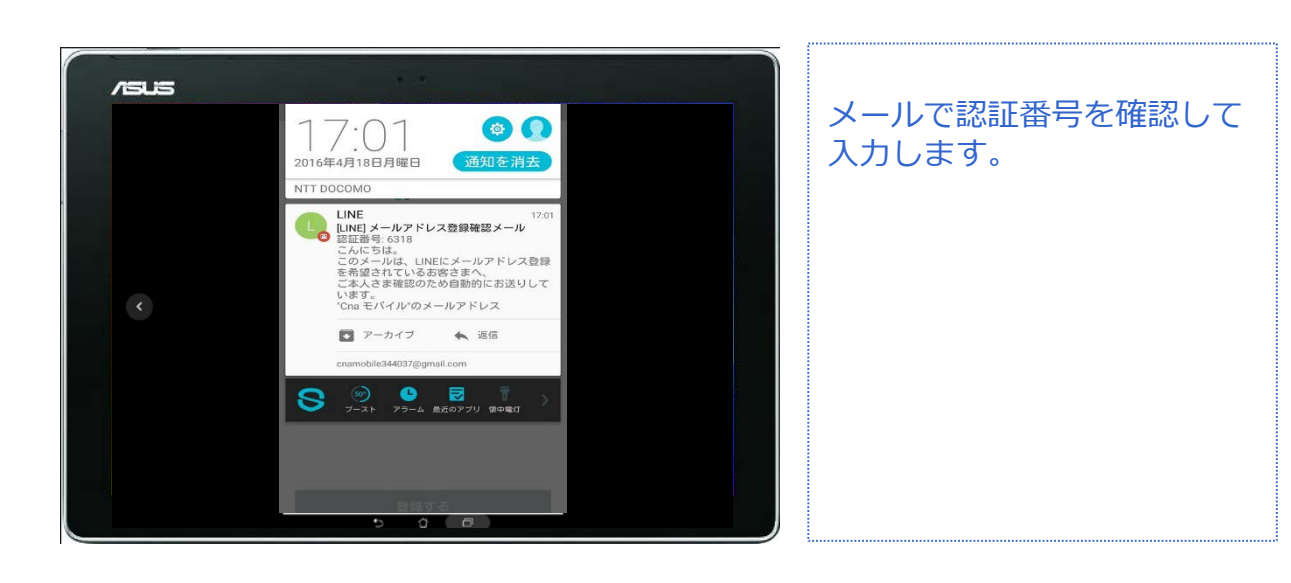

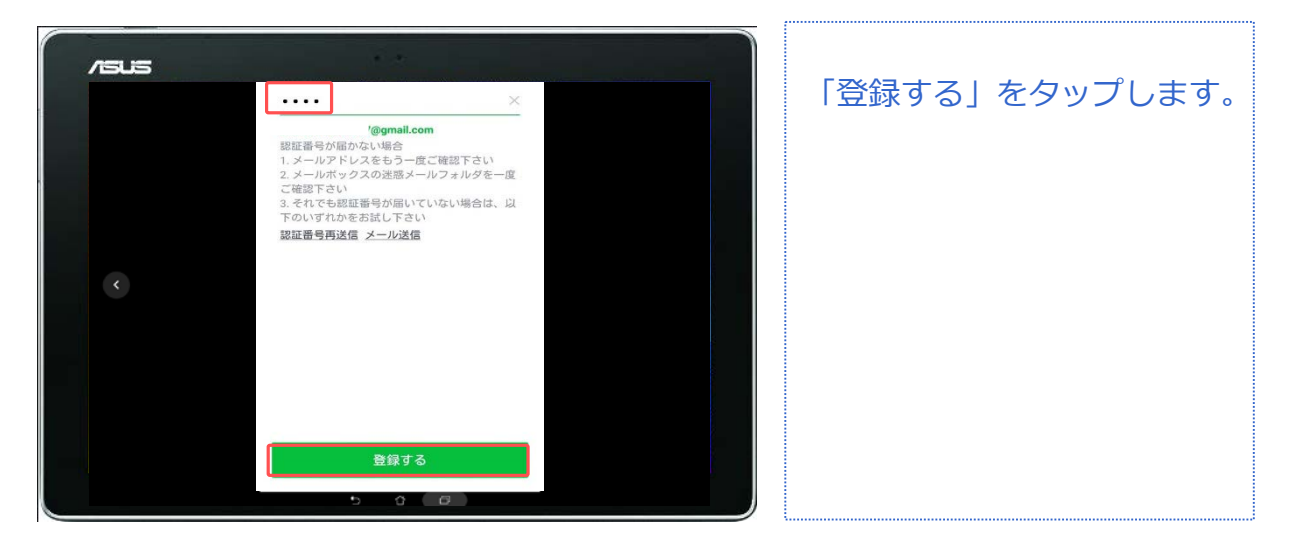

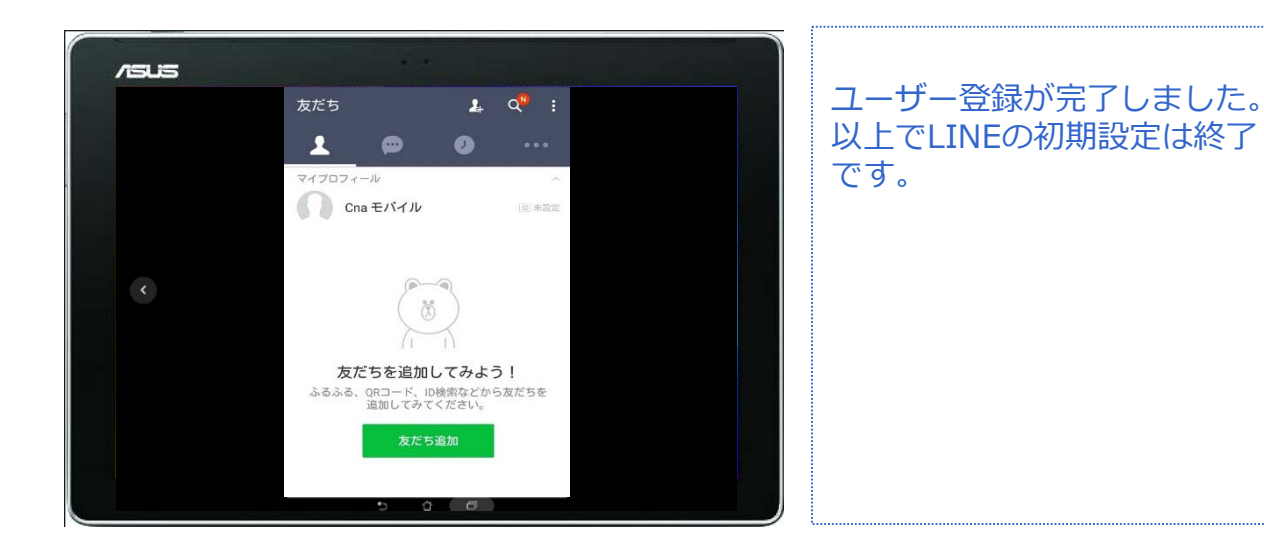

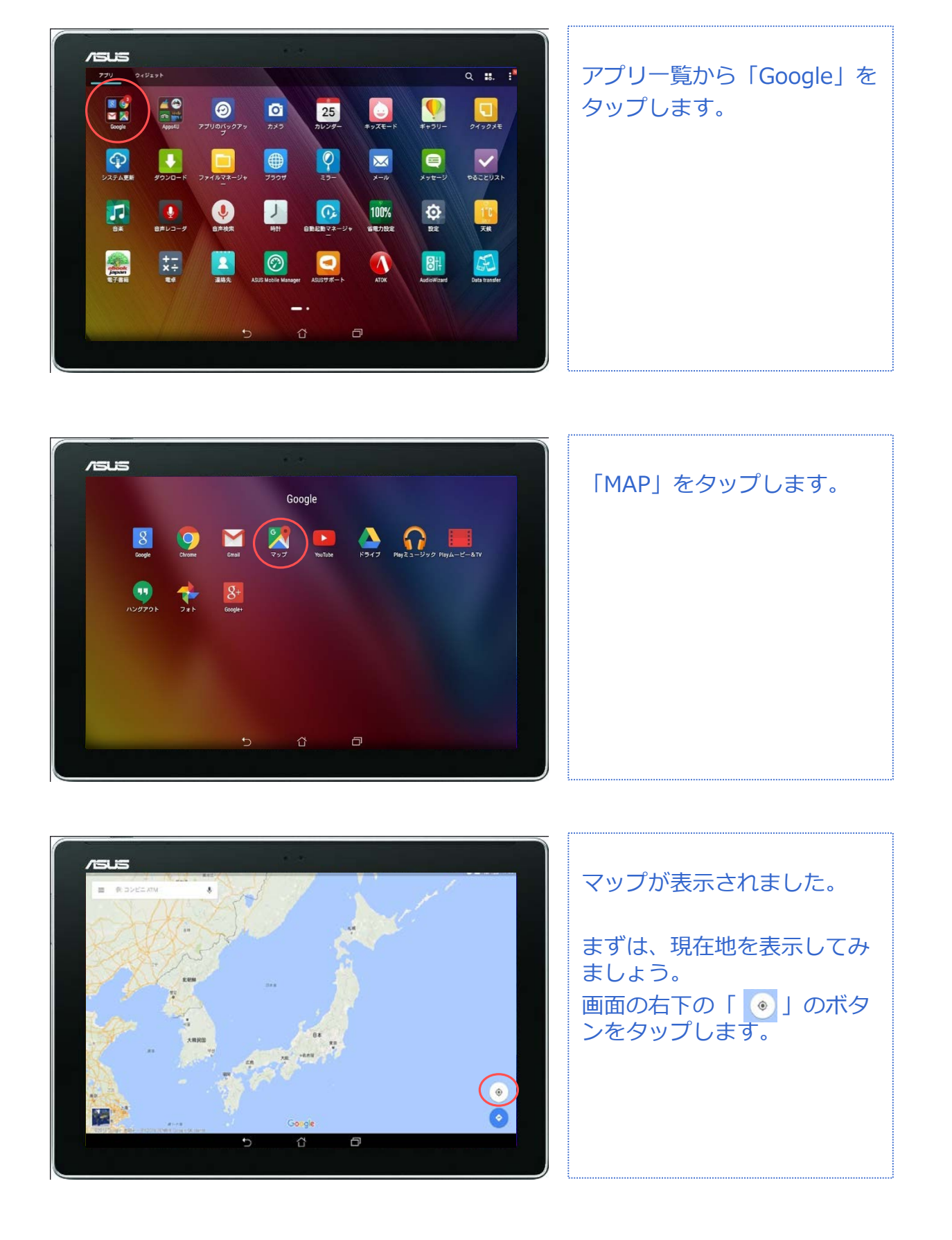

### 地図アプリ GoogleMAP

SMS

### GoogleMAP (位置情報の設定)

地図アプリ

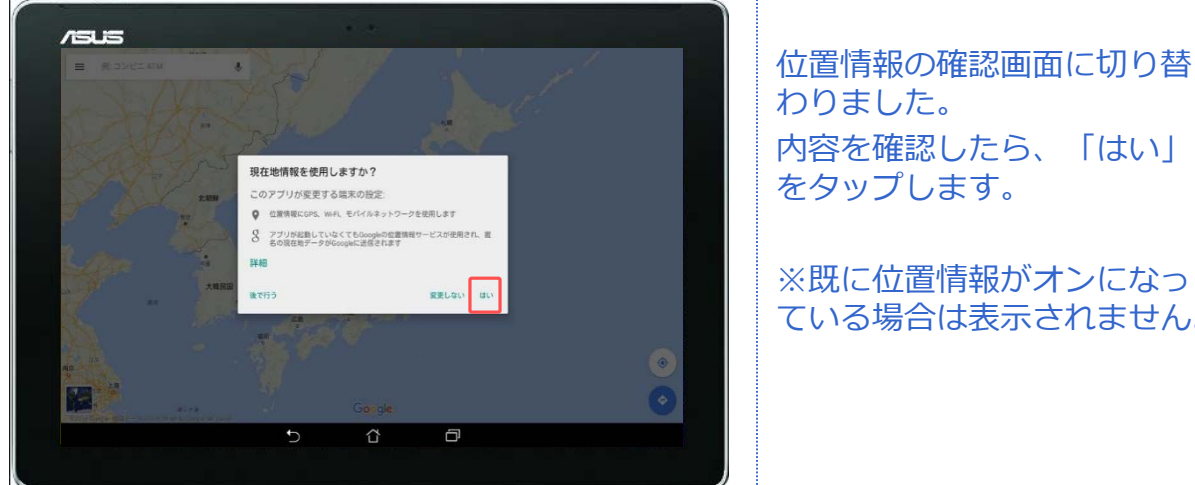

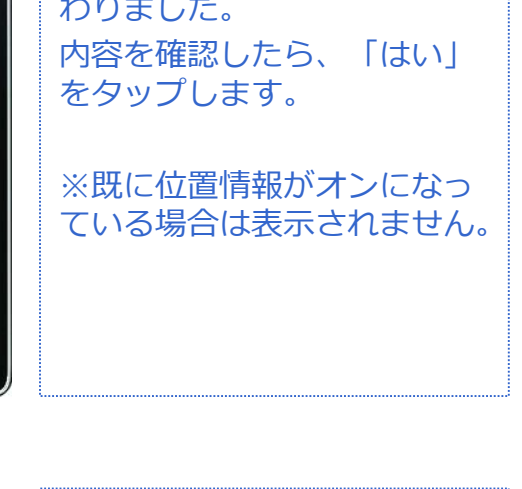

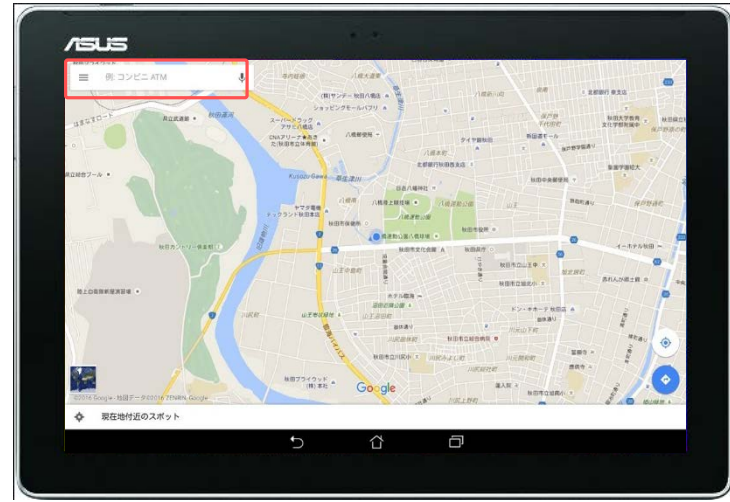

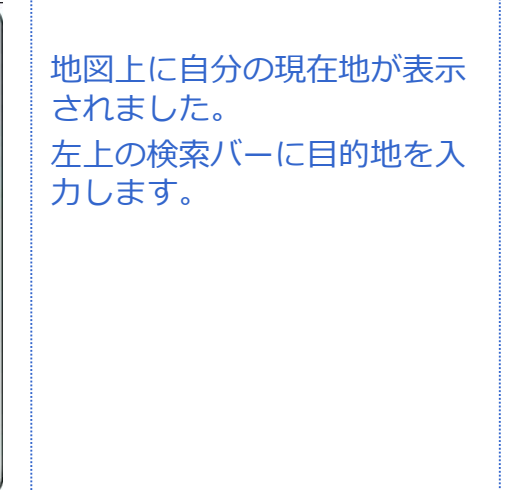

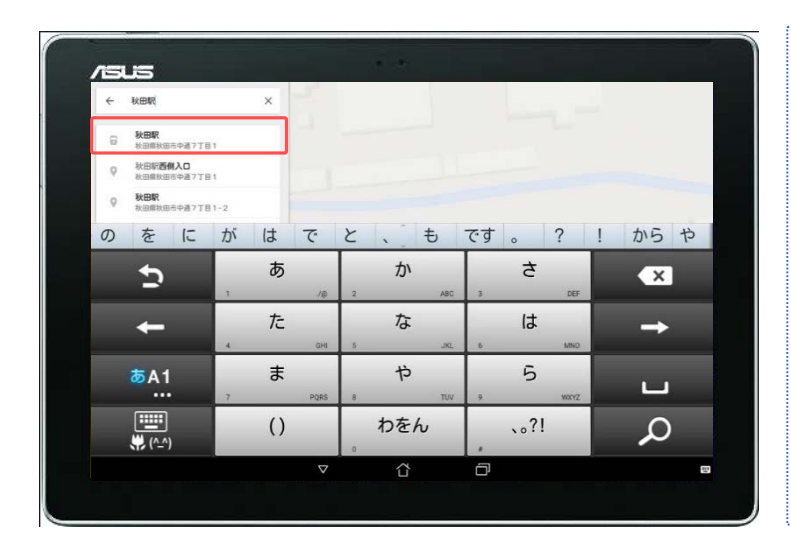

現在地が「秋田ケーブルテレ ビ」になっているので、今回 は「秋田駅」を目的地にして みましょう。

「秋田駅」と入力すると、該 当する候補がいくつか検索さ れました。 この中から目的地をタップし ます。

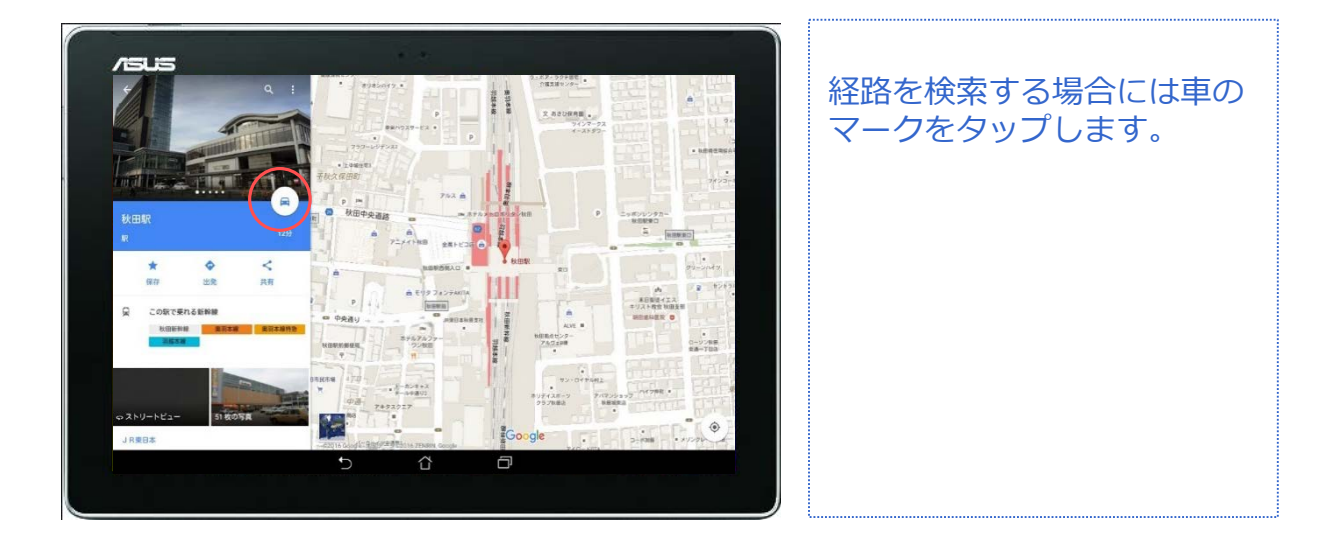

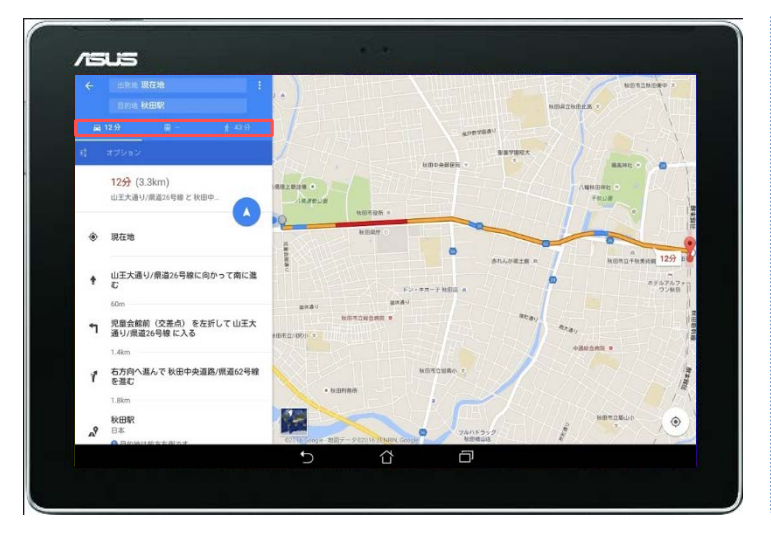

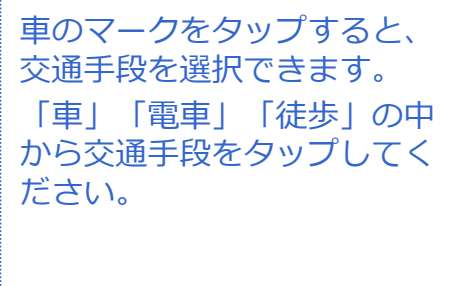

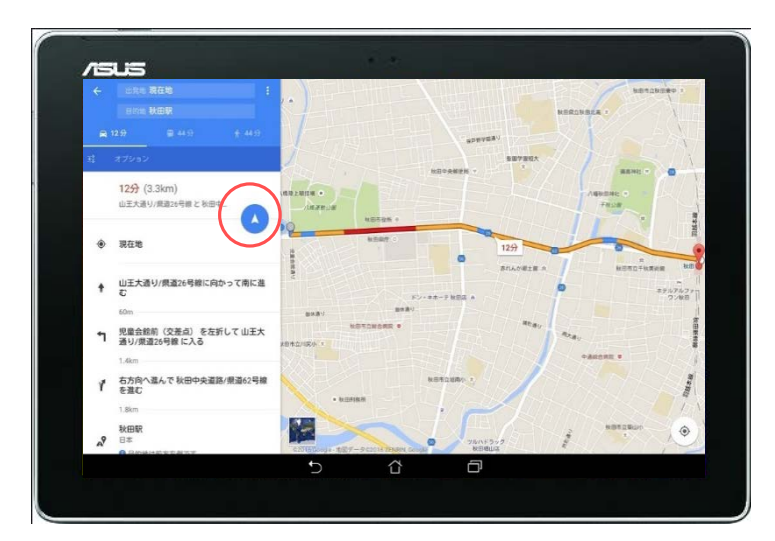

このままナビを使用してみま しょう。 ナビのマークをタップします。

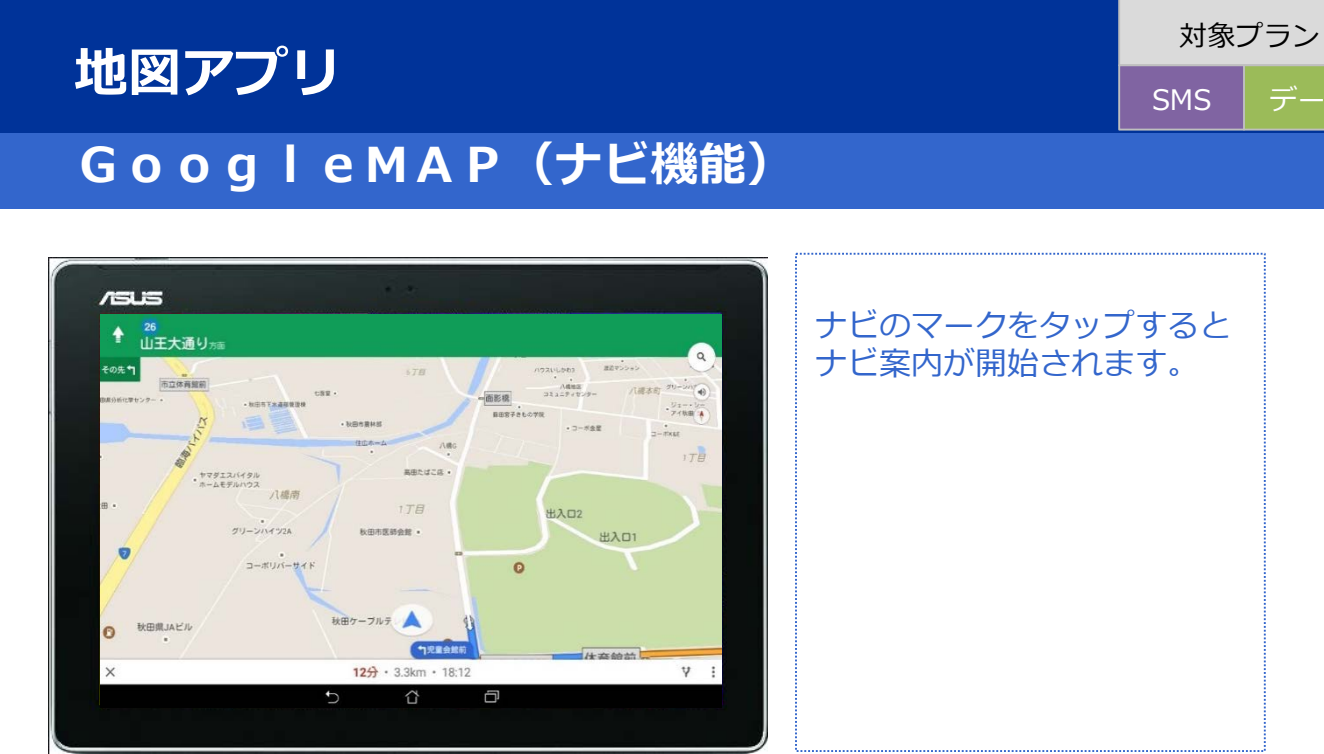

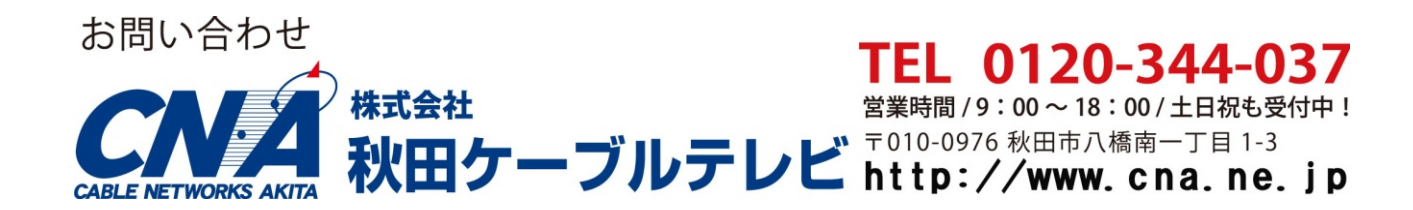